# INHALTSVERZEICHNIS

| Im Programm navigieren 2                  |
|-------------------------------------------|
| Daten bearbeiten                          |
| Daten erfassen                            |
| Fliesstext erfassen                       |
| Daten ändern                              |
| Daten ansehen 4                           |
| Sortierung4                               |
| Spaltenanordnung 4                        |
| Spaltenauswahl                            |
| Spaltenbreiten verändern                  |
| Daten auswählen                           |
| Daten löschen                             |
| Datenauswertung                           |
| Daten filtern                             |
| Daten suchen                              |
| Daten exportieren                         |
| Daten drucken                             |
| Fahrtenbücher führen                      |
| Neues Fahrtenbuch/Neues Fahrzeug anlegen9 |
| Anfangskilometerstand                     |
| Fahrer anlegen                            |
| Fahrten erfassen                          |
| Fehler korrigieren                        |
| Standardfahrten nutzen                    |
| Adressverzeichnis                         |
| Entfernung und Fahrtzeiten schätzen18     |
| Rückfahrt-Automatik                       |
| Fahrtenbuch drucken                       |
| Fahrten auswerten                         |
| Fahrtdaten von Smartphone App übernehmen  |
| Jahresabschluss                           |

## IM PROGRAMM NAVIGIEREN

Nach dem Programmstart erscheinen die einzelnen Programm-Module übersichtlich angeordnet auf dem Bildschirm. Mit einem Klick auf den Namen gelangen Sie in das betreffende Modul.

# 📃 Dokumente ...

Alternativ können Sie links im Menü das gewünschte Modul auswählen.

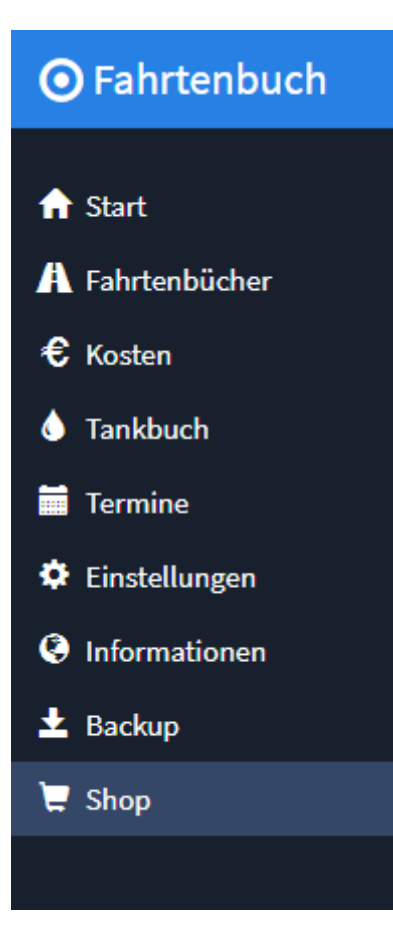

Über den Programmnamen im Menü gelangen Sie jederzeit wieder zurück zum Eingangsbildschirm.

# • Fahrtenbuch

## DATEN BEARBEITEN

#### DATEN ERFASSEN

Sie fügen einen neuen Datensatz über den blauen Schalter "+" bzw. "+ Neu" zum Datenbestand hinzu.

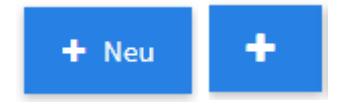

Sie gelangen dann in ein Formular, in dem Sie die jeweiligen Daten übersichtlich erfassen können. Es gibt neben den Feldern für Name und Anschrift verschiedene Register für weitere Daten, bei Adressen z.B. Kommunikation

für Telefonnummern, email-Adressen etc. oder Persönliches für Geburtstage und die Position im Unternehmen.

Anschließend speichern Sie den neuen Datensatz mit einem Klick auf "Speichern" ab.

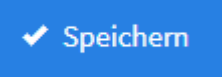

"Zurück zur Liste" bringt Sie zur Liste der bereits enthaltenen Daten zurück.

#### FLIESSTEXT ERFASSEN

Bemerkungen, Beschreibungen etc. geben Sie als Fließtext in ein Textfeld ein.

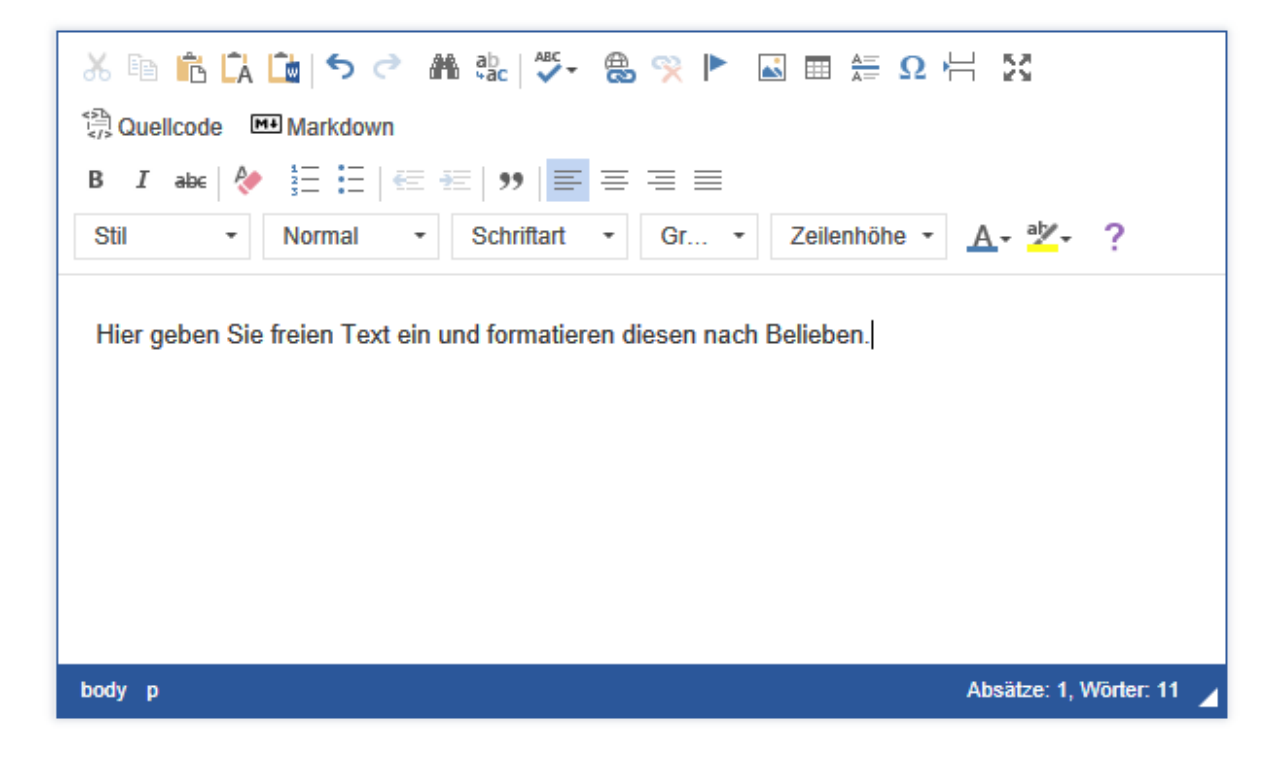

Diesen Text können Sie – wie in einer Textverarbeitung – nach Belieben auszeichnen, z.B. **fett** oder *kursiv*, in einer beliebigen Schriftart, -größe und -farbe oder auch z.B. als Aufzählung formatieren.

Über das Symbol mit den vier Pfeilen in alle Ecken vergrößern Sie die Texteingabe auf volle Fenstergröße und zurück.

23

#### DATEN ÄNDERN

Wenn Sie Daten nachträglich ändern möchten, haben Sie – ausgehend von der Datenliste - dafür zwei Möglichkeiten:

 Sie klicken auf das Stift-Symbol und gelangen wieder in das Erfassungsformular. Hier können Sie alle Eingaben übersichtlich angeordnet sehen und den Datensatz bearbeiten (siehe Daten erfassen).  Sie klicken auf das Symbol eines Stifts auf einer Tafel, um Daten inline zu ändern. Das empfiehlt sich bei kleinen und einzelnen Änderungen, da die Daten innerhalb der Liste geändert werden können, was natürlich nicht so übersichtlich ist, da Sie durch die Liste nach rechts blättern müssen.

Das Häkchen übernimmt die Eingaben, der durchgestrichene Kreis verwirft sie.

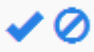

C

Sie können vorhandene Datensätze kopieren, wenn Sie einen zweiten fast identischen Datensatz mit nur wenigen Änderungen anlegen möchten, z.B. einen Kollegen bei den Adressen.

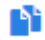

## DATEN ANSEHEN

Mit einem Klick auf die Lupe können Sie sich den aktuellen Datensatz ansehen. Er wird auf dem Bildschirm übersichtlich angezeigt.

# Q

Wie die Daten in den Listenansichten präsentiert werden und welche Daten Sie dabei sehen, können Sie meist relativ frei entscheiden:

## SORTIERUNG

- Klicken Sie auf den Spaltennamen, um die Daten nach dieser Spalte zu sortieren.
- Crtl-Klicken Sie auf den Spaltennamen, um die Daten nach mehreren Kriterien zu sortieren.
- Klicken Sie erneut auf den Spaltennamen, um die Sortierung umzudrehen.

## SPALTENANORDNUNG

In manchen Listenansichten haben Sie die Möglichkeit, die Reihenfolge der Spalten zu verändern. Dazu ergreifen Sie mit der Maus an einer weißen Stelle des Spaltenkopfes die Spalte und verschieben diese an die gewünschte Stelle.

| Hinzufü       | gen | inline hinzufüge           | n          |                                      | Anzeige  | von 1 - 20 aus 26 20 | ~              | ≜- ≣-              |
|---------------|-----|----------------------------|------------|--------------------------------------|----------|----------------------|----------------|--------------------|
|               |     | <u>Kassenbuch</u>          | <u>Art</u> | Datum Kategorie                      | Betrag   | Betreff              | <u>Etikett</u> | <u>Belegnummer</u> |
| ₽₽Q           |     | Gewerbliches<br>Kassenbuch | Einnahme   | 17.01.2'Gehalt                       | 1.000,00 | Gehalt Januar        |                |                    |
| <b>/ 0</b> 9  |     | Gewerbliches<br>Kassenbuch | Einnahme   | 14.12.2 Gehalt                       | 1.300,00 | Gehalt Dezember      |                |                    |
| <b>/ 1</b> 0Q |     | Gewerbliches               | Ausgabe    | 16.11.2 Miète                        | 600,00   | Büromaschinen        |                |                    |
|               |     | Gewerbliches               | Einnahme   | 15.11.2 Erłöse volle<br>Umsatzsteuer | 1.000,00 | Rechnung an Müller   |                |                    |

Das Programm merkt sich die Anordnung der Spalten für jeden Benutzer getrennt.

## **SPALTENAUSWAHL**

In einigen Listen ist es auch möglich zu entscheiden, ob bestimmte Spalten angezeigt werden oder nicht. Klicken Sie dazu auf das Listensymbol rechts oben am Tabellenkopf. Mit einfachem Klick auf das Kreuzfeld vor dem jeweiligen Spaltennamen schalten Sie die Anzeige der Spalte an oder aus.

| - ≜- ≣.                         |
|---------------------------------|
| ✓ Kurzname                      |
| ✓ Klassifikation                |
| Z Etikett                       |
| Firma/Organisation              |
| ✓ Vorname                       |
| Nachname                        |
| ✓ Strasse                       |
| PLZ<br>alshami.93.sv.@gmail.com |

Das Programm merkt sich für jeden Benutzer getrennt, welche Spalten angezeigt werden.

#### SPALTENBREITEN VERÄNDERN

Schließlich können Sie auch noch die Breite der Spalten verändern. Dazu ergreifen Sie die Trennlinie zwischen den Spalten mit der Maus und ziehen dann die Spalte auf die gewünschte Breite. Eine Gummilinie zeigt die künftige Spaltentrennung an.

| + Neu | u  | Schnell hinzufügen      | E Löschen            |                  |                |        |                     |               |                  |          |
|-------|----|-------------------------|----------------------|------------------|----------------|--------|---------------------|---------------|------------------|----------|
| Alle  | Le | eerstände (1) Nur aktiv | ve (7)               |                  |                |        |                     |               |                  |          |
| (     |    |                         | Bezeichnung <b>^</b> | <u>Objektart</u> | <u>Etikett</u> | Nummer | Eigentümer/Besitzer | Mieter/Nutzer | <u>Einheiten</u> | Wohnfläc |

Auch diese Einstellung wird pro Benutzer getrennt gespeichert.

## DATEN AUSWÄHLEN

Um Datensätze für eine Aktion auszuwählen, z.B. zum Löschen, dient das weiße Kästchen links.

Kreuzen Sie dieses an, um den Datensatz in der betreffenden Zeile auszuwählen. Wenn mehrere Datensätze gleichzeitig markiert werden sollen, klicken Sie auf die jeweiligen Kästchen links daneben.

 $\checkmark$ 

## DATEN LÖSCHEN

Wenn Sie Daten aus der Datenliste löschen möchten, markieren Sie den zu löschenden bzw. die zu löschenden Datensätze über das Kästchen links und klicken dann auf den Löschen-Schalter oben. Es folgt eine Sicherheitsabfrage, ob Sie die Daten wirklich entfernen möchten.

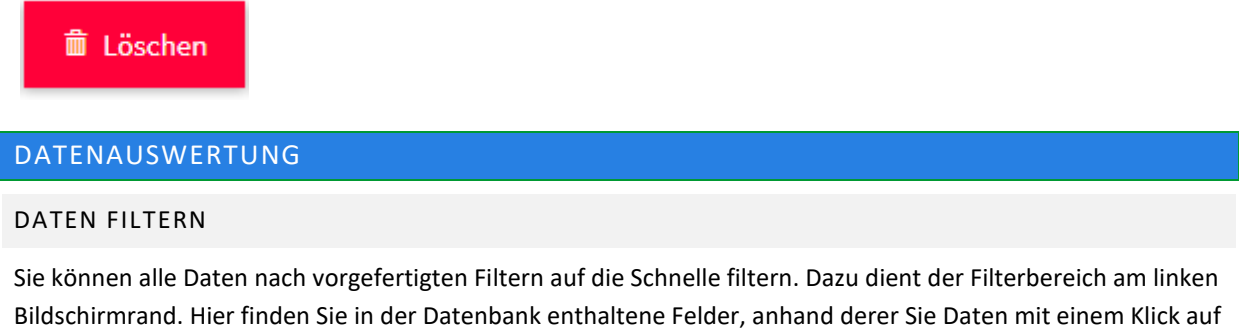

Bildschirmrand. Hier finden Sie in der Datenbank enthaltene Felder, anhand derer Sie Daten mit einem Klick auf den gewünschten Eintrag schnell filtern können, z.B. "Dresden" im Feld "Ort" oder "Sachsen" im Feld "Bundesland".

| Kurzname | • | Klassifikation | • | Firma/Organisation | • |
|----------|---|----------------|---|--------------------|---|
|          |   |                |   |                    |   |

Mit dem Aufheben-Schalter hinter dem aktiven Feld heben Sie die Filterung nach dem jeweiligen Kriterium wieder auf.

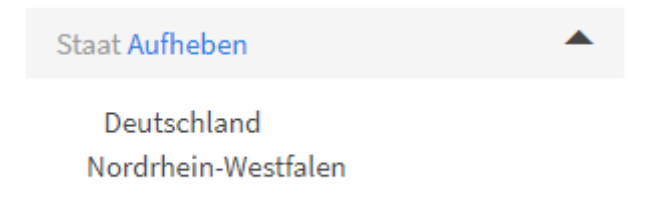

#### DATEN SUCHEN

Wenn Sie nach Datensätzen suchen möchten in Ihrem Datenbestand, haben Sie dazu mehrere Möglichkeiten.

Suchen Sie nach einem bestimmten Begriff, z.B. einem Ort, nutzen Sie Instant Search. Geben Sie in das Suchfeld oben in der Menüzeile Ihren Suchbegriff ein. Starten Sie die Suche mit einem Klick auf die blaue Lupe, und die auf den Suchbegriff passenden Datensätze werden in der Liste selektiert und angezeigt.

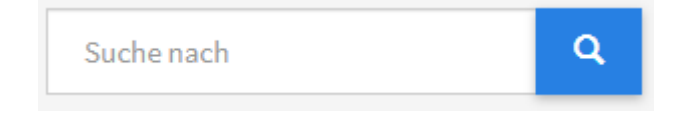

Mit einem Klick auf das Kreuz X neben der Lupe machen Sie die Suche wieder rückgängig, und es werden wieder alle in der Liste enthaltenen Datensätze angezeigt.

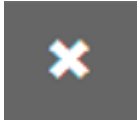

Wenn Sie innerhalb von bestimmten Feldern Daten filtern möchten, definieren Sie Suchfilter. Gehen Sie ins Zahnrad-Menü, in dem Sie erweiterte Funktionen finden.

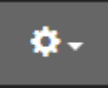

Wählen Sie "Suchfenster einblenden". Es erscheint eine Liste von Suchfiltern am linken Bildschirmrand.

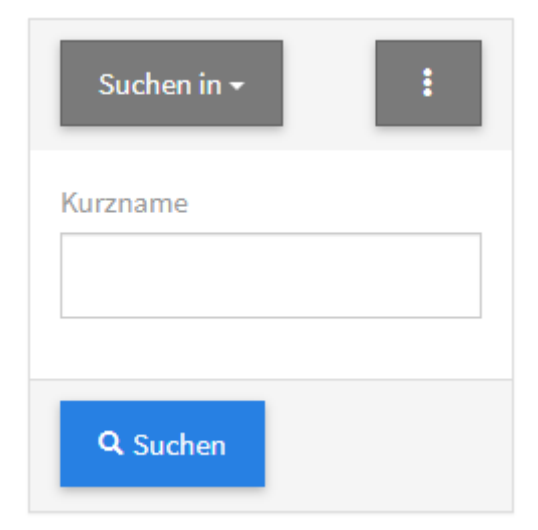

Geben Sie bei "Suche in" an, in welchem Feld Sie eine Suche durchführen möchten. Sie können gezielt suchen anhand vorgegebener Felder, z.B. Klassifikation oder Kurzname bei Adressen. Oder Ihre Suche spezifizieren, indem Sie mehrere Suchbegriffe kombinieren, z.B. alle Kunden (Klassifikation im Bild oben) aus einem bestimmten Ort (Feldname über Suche In anzugeben). Alle für die Suche ausgewählten Felder werden angezeigt. Sie können einzelne Felder wieder deaktivieren für die Suche, indem Sie auf das X daneben klicken.

## ×

Nach einem Klick auf die drei Punkte geben Sie an, ob alle oder nur einige Bedingungen erfüllt sein müssen.

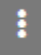

"Suchen" löst die Suche aus. Mit einem Klick auf "Alle anzeigen" heben Sie die Suchabfrage wieder auf, und es werden alle Datensätze angezeigt.

## Alle anzeigen

Das Suchfenster blenden Sie aus der Navigation wieder aus, indem Sie im Zahnrad-Menü "Suchfenster ausblenden" wählen.

Für komplexe Suchen mit mehreren Suchparametern wählen Sie im Zahnrad-Menü die Option "Erweiterte Suche".

Auf Ihrem Bildschirm erscheint eine Suchmaske, in der Sie beliebig viele Suchbegriffe miteinander kombinieren können. Mit jedem Parameter wird die Suche weiter eingeschränkt. Die Auswahl treffen Sie übersichtlich aus einer Liste mit vordefinierten Parametern z.B. kleiner oder größer gleich, ist gleich etc.

Ein Klick auf den Suchen-Schalter löst die Suche aus.

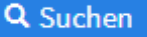

## DATEN EXPORTIEREN

Sie können Daten aus dem Programm exportieren. Dazu markieren Sie die betreffenden Datensätze und wählen im Zahnrad-Menü den Befehl "Ausgewählte Datensätze exportieren". Geben Sie an, in welches Format die Daten exportiert werden sollen.

| Export        |                                                                 | × |
|---------------|-----------------------------------------------------------------|---|
| Datenbereich  | <ul> <li>Alle Datensätze</li> <li>Nur aktuelle Seite</li> </ul> |   |
| Datumsformat  | <ul> <li>Formatierte Werte</li> <li>Rohdaten</li> </ul>         |   |
| Ausgabeformat | Excel 2007                                                      |   |
|               | ○ Word                                                          |   |
|               | CSV (Komma separiert)                                           |   |
|               | Export Abbreche                                                 | n |
|               |                                                                 |   |

Ein Klick auf den Export-Schalter startet den Export.

## DATEN DRUCKEN

Wenn Daten zu drucken sind, klicken Sie auf das Drucker-Symbol.

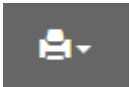

Sie können z.B. Adresslisten oder -etiketten drucken, Telefonlisten oder Termine. Gehen Sie in das Programm-Modul, das die zu druckenden Daten enthält, und geben Sie den Druckbereich an.

## FAHRTENBÜCHER FÜHREN

In diesem Abschnitt zeigen wir Ihnen, wie Sie mit *INtex Fahrtenbuch WEB* Ihre Fahrtenbücher führen. Erlauben Sie uns folgende Vorbemerkungen:

• Mit *INtex Fahrtenbuch WEB* können Sie beliebig viele Fahrtenbücher führen. Diese Fahrtenbücher können für unterschiedliche Fahrzeuge im zeitlichen Ablauf oder zeitlich parallel geführt werden. Sie

können auch Fahrtenbücher für einzelne Monate und Quartale anlegen. In jedem Fall aber sollten Sie mit Beginn eines neuen Jahres ein neues Fahrtenbuch beginnen, auch wenn das Fahrzeug das gleiche bleibt. Schließlich erwartet das Finanzamt ein Fahrtenbuch pro Steuerjahr.

- *INtex Fahrtenbuch WEB* erfüllt die Bedingungen des Finanzamtes im Bereich der verlangten Nichtänderbarkeit/Manipulationssicherheit und der protokollierten Änderung, d.h. Sie können erfasste Fahrten nicht direkt ändern oder löschen. Sie können aber wie in der doppelten Buchführung einen fehlerhaften Eintrag in der Datenbank stornieren und dann die Fahrt korrekt neu erfassen.
- INtex Publishing übernimmt für Sie die dauerhafte Datenarchivierung über den vom Finanzamt verlangten Zeitraum von 10 Jahren, auch dann, wenn Sie kein aktiver Kunde mehr sein sollten. Der Lesezugriff auf Ihr Fahrtenbuch bleibt Ihnen für den relevanten Prüfungszeitraum erhalten. Es schadet aber natürlich nicht, wenn Sie lokale Sicherungen Ihrer Daten anfertigen und die Fahrtenbücher drucken. Das Finanzamt will ohnehin zunächst eine Papierfassung sehen.

Also fangen wir an.

## NEUES FAHRTENBUCH/NEUES FAHRZEUG ANLEGEN

Loggen Sie sich in das Fahrtenbuch über

## https://www.intex-publishing.de/fahrtenbuchplus/login.php

mit den Ihnen übermittelten Login-Daten ein. Am besten legen Sie für die obige Adresse in Ihrem Browser einen Favoriten an, damit Sie das *Fahrtenbuch WEB* schnell aufrufen können. Der Browser kann auch die Login-Daten speichern, dann gelangen Sie noch schneller in das Fahrtenbuch.

| Login INtex Fahrter                       | ıbuch            |                     |   |
|-------------------------------------------|------------------|---------------------|---|
| Benutzername:<br>Passwort:                |                  | Passwort vergessen? | - |
|                                           | Login merken     |                     |   |
| Anmelden<br>Zurück zu INtex<br>Publishing | Neu registrieren |                     |   |
|                                           | 11               | 1. All              |   |

Nach dem Login kommen Sie in das Hauptmenü.

| Fahrtenbuch Start Fahrtenbücher Kosten Tankbuch Tankbuch Tankbuch Termine Finstellungen Anformationen EBackup Shop | Willkommen M<br>INtex Fahrtenbuch                                                | <mark>artin Böhmer</mark><br>Schnell, effektiv und r                           | echtssicher                        | Hartin Böhnur • |
|----------------------------------------------------------------------------------------------------|----------------------------------------------------------------------------------|--------------------------------------------------------------------------------|------------------------------------|-----------------|
|                                                                                                    | Neue Fahrt      Fahrtenbücher      Fahrtenbücher, Skandandziele und Azzwertungen | Fahrten Import     Einstellungen Ersteinichtung der Software und Einstellungen | 疆 Fahrten                          |                 |
|                                                                                                    | € Kosten<br>Kosten wie Benzin, Olwechsel, Autowäsche<br>etc. erfasen             | Tanken Trebtoffwebrauch erfassen                                               | Termine We TU, HU, Inspektion etc. |                 |
|                                                                                                    | Informationen Straßenverkehrsordnung. Verkehrsschilder                           |                                                                                |                                    |                 |

Dieses sieht – dank der *Responsiveness* der Oberfläche – auf unterschiedlichen Geräten und Bildschirmen anders aus: Auf einem Smartphone etwa werden Menü und Schalter vertikal nach unten angeordnet, um besser auf den kleinen Bildschirm zu passen.

| Willkommen Martin Böhmer                               |  |
|--------------------------------------------------------|--|
| INtex Fahrtenbuch - Schnell, effektiv und rechtssicher |  |
| + Neue Fahrt                                           |  |
| Fahrten Import                                         |  |
| E Fahrten                                              |  |
| A Fahrtenbücher                                        |  |
| Fahrtenbücher, Fahrten, Standardziele und Auswertungen |  |

Die Funktionalität bleibt aber von der Ansicht unberührt. Sie können genauso auf einem Smartphone oder Tablet arbeiten wie auf einem Desktop-Computer oder Notebook.

Ein neues Fahrtenbuch beginnen Sie mit der Anlage eines neuen Fahrzeugs. Klicken Sie also auf "Fahrzeuge" und dann den Schalter "Hinzufügen".

|         | Bezeichnung *                                              | Kennzeichen *                          |                                                                              |  |
|---------|------------------------------------------------------------|----------------------------------------|------------------------------------------------------------------------------|--|
| bücher  | z.B. Fahrtenbuch Audi A6 2020                              |                                        | Tipps:                                                                       |  |
|         | Beginnen Sie für jedes Kalenderjahr ein neues Fahrtenbuch. | Fahrtenbuch für das KFZ mit dem        | <ul> <li>Legen Sie pro Fahrzeug und Jahr<br/>ein Fahrtenburch an</li> </ul>  |  |
| ch      |                                                            | Kennzeichen                            | Anfang und Ende definieren den     Zeitraum Fix des Celetaelsuch             |  |
| e       |                                                            |                                        | Inaktive Fahrtenbücher stehen                                                |  |
| ungen   | Anfang                                                     | Ende                                   | Dei der Auswahl des<br>Fahrtenbuchs bei neuen Fahrten                        |  |
| ationen | · · · i                                                    | · · · 🖬                                | nicht mehr zur Verfügung<br>• Die <i>Uhrzeitangabe</i> für den               |  |
|         | Zeitraum des Fahrtenbuchs Von Bis                          |                                        | Ausdruck des Fahrtenbuchs kann<br>abgeschaltet werden                        |  |
|         |                                                            |                                        | <ul> <li>Wichtig: Nach Speicherung der<br/>Eingabe MÜSSEN Sie den</li> </ul> |  |
|         | Uhrzeitangabe                                              | Inaktiv                                | Anfangskilometerstand für das<br>neue Fahrtenbuch angeben. Der               |  |
|         | 2                                                          |                                        | Bildschirm dazu erscheint<br>automatisch Der                                 |  |
|         | Uhrzeitangabe im Ausdruck                                  | Erscheint nicht mehr für neue Fahrten. | Anfangskilometerstand kann<br>nicht nachträglich geändert                    |  |
|         | Bild Technisches Bernerkungen                              |                                        | wergen.                                                                      |  |
|         | Bild                                                       |                                        |                                                                              |  |
|         | Datei auswählen Keine Datei ausgewählt                     |                                        |                                                                              |  |
|         | ✓ Speichern Zur ück zur Liste                              |                                        |                                                                              |  |
|         |                                                            |                                        |                                                                              |  |
|         |                                                            |                                        |                                                                              |  |
|         |                                                            |                                        |                                                                              |  |
|         |                                                            |                                        |                                                                              |  |

Zunächst muss das Fahrzeug/Fahrtenbuch einen Namen bekommen. Eine gute Idee ist es, diesen Namen aus

Bezeichnung des Fahrzeugs

und

Jahr respektive Zeitraum des Fahrtenbuchs

zusammenzusetzen. Ein guter Name wäre also etwa

Fahrtenbuch Audi A6 2017

So können Sie später schon an der Bezeichnung ablesen, um welches Auto und Jahr es geht.

Mit Ausnahme des Kennzeichens – das will das Finanzamt auf dem Fahrtenbuchausdruck sehen – sind alle anderen Felder und ein Bild des Fahrzeugs optional in die Datenbank einzupflegen. Speichern Sie den Datensatz, wenn Sie fertig sind. In der Listenansicht sehen Sie dann die von Ihnen angelegten Fahrtenbücher/Fahrzeuge.

## ANFANGSKILOMETERSTAND

Im Anschluß kommen Sie in die Eingabemaske für den Anfangskilometerstand. Bei Neufahrzeugen kann dieser auch Null sein.

|                | Anfangskilometerstand, Hinzufügen |
|----------------|-----------------------------------|
| Fahrzeug *     | CLS ~                             |
| Art*           | Anfangskilometerstand             |
| Zielort *      | 1                                 |
| Grund *        | Auslieferung/Übernahme            |
| Ankunftszeit * | =                                 |
| Kilometer *    | Kilometerstand bei Übernahme      |
| Details        |                                   |
|                | Speichern Zurück zum Menü         |

## FAHRER ANLEGEN

Da das Fahrtenbuch WEB auch Fahrtenbücher für Fahrzeuge führen kann, die von mehreren Mitarbeitern, Kollegen oder Familienmitgliedern gefahren werden, legen Sie im nächsten Schritt die Fahrer an. Klicken Sie dazu im Eingangsbildschirm auf *Fahrer* oder wählen Sie im Menü Fahrtenbuch den Eintrag "Fahrer". Klicken Sie auch hier auf "Hinzufügen".

| Fahrtenbuch   | ≡ Fahrer, Neu                                         |            | 👤 Martin Böhmer + |
|---------------|-------------------------------------------------------|------------|-------------------|
| Start         | Vorname *                                             | Nachname * |                   |
| Fahrtenbücher | 1                                                     |            |                   |
| Kosten        |                                                       |            |                   |
| Tankbuch      | Persönliche Daten Fahrerlaubnis Anschrift Bemerkungen |            |                   |
| Termine       | Stellung                                              | Email      |                   |
| Einstellungen | Auswählen 👻                                           |            |                   |
| Informationen | Neu                                                   | Telefon    |                   |
| Backup        | Abteilung                                             |            |                   |
| Shop          | Auswählen 🗸                                           |            |                   |
|               | Neu                                                   |            |                   |
|               | Standort                                              |            |                   |
|               |                                                       |            |                   |
|               | z.B. PLZ und Ort oder Niederlassungsname              |            |                   |
|               |                                                       |            |                   |
|               | ✓ Speichern Zurück zur Liste                          |            |                   |
|               |                                                       |            |                   |
|               |                                                       |            |                   |
|               |                                                       |            |                   |
|               |                                                       |            |                   |
|               |                                                       |            |                   |
|               |                                                       |            |                   |
|               |                                                       |            |                   |
|               |                                                       |            |                   |
|               |                                                       |            |                   |
|               |                                                       |            |                   |

Ähnlich wie bei den Fahrzeugen können Sie hier eine Fülle von Angaben zu den Fahrern machen. Wirklich notwendig ist aber nur ein Nachname, der Vorname wäre bei Familien-Mitgliedern zur Unterscheidung ebenfalls zwingend. Wenn Sie die Daten erfasst haben, speichern Sie. Sie können übrigens jederzeit nachträglich Angaben ergänzen oder auch ändern.

Mit diesen Vorarbeiten sind wir bereits so weit, ein Fahrtenbuch zu führen, indem wir neue Fahrten erfassen.

## FAHRTEN ERFASSEN

Gehen Sie über Fahrtenbuch/Fahrten und "Hinzufügen" oder "+ Neue Fahrt" im Eingangsbildschirm zur Erfassung neuer Fahrten über. Sie kommen in den Fahrten-Hinzufügen Bildschirm.

|                                     |                            |                     | _                                                      |         |                          |
|-------------------------------------|----------------------------|---------------------|--------------------------------------------------------|---------|--------------------------|
|                                     | C Abfahrt                  |                     |                                                        | Ankunft |                          |
| icher Standardfahrt                 |                            |                     |                                                        |         |                          |
|                                     |                            |                     |                                                        |         |                          |
| Auswahl                             |                            |                     |                                                        |         |                          |
| Standardfahrt als Vorgabe auswähler | 1                          |                     |                                                        |         |                          |
| gen                                 |                            |                     |                                                        |         |                          |
| nen                                 |                            |                     |                                                        |         |                          |
| Fahrzeug/Fahrtenbuch *              |                            |                     | Fahrer*                                                |         |                          |
| CLS                                 | *                          | ▶ Letzte Fahrtdaten | Auswählen                                              | *       |                          |
| Art •                               |                            |                     | Grund *                                                |         |                          |
| ○ Privat ○ Geschäftlich ○ Von       | und zur Arbeit             |                     |                                                        |         |                          |
|                                     |                            |                     | z.B. besuchte Firma/Person, bei Privatfahrten "privat" |         |                          |
| Abfahrtsort *                       |                            |                     | Abfahrtszeit "                                         |         |                          |
| wird aus letztem Zielort übernor    | nmen                       |                     | TT.MM.JJJJ hh:mm                                       |         | 🕲 Jetzt 🛛 🕲 Gestern 🛛 Le |
| Via/Über (optional)                 |                            |                     |                                                        |         |                          |
|                                     |                            |                     |                                                        |         |                          |
| z.B. München-Nürnberg über "ingols  | tadt" bei längeren Umwegen |                     |                                                        |         |                          |
| > Weiter Zurück zur Liste           |                            |                     |                                                        |         |                          |
|                                     |                            |                     |                                                        |         |                          |
|                                     |                            |                     |                                                        |         |                          |
|                                     |                            |                     |                                                        |         |                          |
|                                     |                            |                     |                                                        |         |                          |
|                                     |                            |                     |                                                        |         |                          |
|                                     |                            |                     |                                                        |         |                          |

Um das Feld "Standardziel" kümmern wir uns inhaltlich im Abschnitt Standardfahrten nutzen.

Folgende Eingaben sind für die Erfassung einer neuen Fahrt notwendig:

- Wählen Sie das Fahrzeug/Fahrtenbuch aus, für das ein neuer Eintrag vorzunehmen ist. Sie haben die Auswahl aus den zuvor eingetragenen Fahrzeugen und Fahrtenbüchern. Wenn Sie mehrere Fahrten nacheinander erfassen, wird das zuletzt genutzte Fahrzeug bereits vorgewählt.
- Wählen Sie die Art der Fahrt (Privat, Geschäftlich, Arbeitsweg). Bei privaten Fahrten können Sie auf die genaue Angabe des Grundes verzichten – das geht das Finanzamt nichts an und wird auch nicht verlangt. Überhaupt können Sie mehrere private Fahrten bei der Eingabe zu einer "großen" Fahrt zusammenfassen.
- Wählen Sie den Fahrer aus. Sie haben die Auswahl aus den zuvor eingegebenen Fahrern.
- Die Abfahrtszeit wird als Datum und Uhrzeit von *Jetzt* über den gleichnamigen Schalter vorbelegt, kann aber natürlich sowohl manuell als auch über ein kombiniertes Kalender- und Uhrzeit-Popup ausgewählt werden. *Hinweis: Die Eingabe der Uhrzeit wird verlangt, weil sonst die Software Ihre Fahrten im Falle von nachträglichen Korrekturen nicht mehr sicher chronologisch sortieren kann. Im Übrigen stärkt die Angabe die Glaubwürdigkeit des Fahrtenbuchs und ist bei richterlich verordneten Fahrtenbüchern ohnehin zwingend. Es reicht aber natürlich a) die Fahrtzeit mit Stunden und Minuten als etwa 9:30 anzugeben und b) kann die Angabe selbstverständlich "ungefähr" erfolgen.*

| <  |    | N  | 1ai 201 | .7 |    | >  |
|----|----|----|---------|----|----|----|
| Мо | Di | Mi | Do      | Fr | Sa | So |
| 1  | 2  | 3  | 4       | 5  | 6  | 7  |
| 8  | 9  | 10 | 11      | 12 | 13 | 14 |
| 15 | 16 | 17 | 18      | 19 | 20 | 21 |
| 22 | 23 | 24 | 25      | 26 | 27 | 28 |
| 29 | 30 | 31 | 1       | 2  | 3  | 4  |
| 5  | 6  | 7  | 8       | 9  | 10 | 11 |
|    | \$ |    | 0       |    | ×  |    |

- Der Abfahrtsort kann manuell eingetragen werden, wird aber im Standard aus der vorherigen Fahrt übernommen, ist daher kein Pflichtfeld.
- Mit "Via" können Sie einen Umweg oder eine unübliche Streckenführung erläutern. Wenn Sie also etwa wegen einer Baustelle über *Hintertupfingen* statt *Vordertupfingen* fahren, obwohl das 10 Kilometer mehr bedeutet, dann können Sie dies dem Finanzamt mit der Via-Angabe deutlich machen. *Hinweis: Die Via-Angabe sollte nicht dazu dienen, eine große Rundfahrt durch Deutschland mit einer einzigen Fahrt einzutragen. Wenn Sie nacheinander von München nach Nürnberg, dann nach Frankfurt, von dort weiter nach Köln und schließlich nach Dortmund fahren, dann sind dies getrennte Fahrten. Gleiches gilt für eine Hin- und Rückfahrt von München nach Nürnberg. Dies ist keine Fahrt von München nach München via Nürnberg, sondern dies sind zwei Einträge im Fahrtenbuch.*
- Zielort ist schließlich der Ort, an dem Sie am Ende ankommen. Dieser sollte so genau wie möglich angegeben werden. In kleinen Dörfern kann hierzu noch der Name des Dorfes reichen, in großen Städten sollte aber auch die Straße hinzugefügt werden und bei sehr langen Straßen besser auch noch die Hausnummer. Alternativ kann auch eine andere klare Bezeichnung des Zieles etwa mit Aldi-Markt Eitorf erfolgen. Die Angabe der PLZ ist dann sinnvoll, wenn es wie in Köln die gleiche Straße in verschiedenen Stadtteilen gibt oder der Ortsname nicht eindeutig ist – Neustadt gibt es einige. Sind Sie an einem Ort bereits gewesen, wird dieser Zielort als Auswahl eingeblendet. *Tipp 1: Über den Schalter "GPS" können Sie den Zielort auch per GPS ermitteln, sofern Sie sich mit Ihrem Computer, Tablet oder Smartphone am Zielort befinden. Der Browser muss hierfür auf Ihre Standortdaten zugreifen dürfen. Am Mac ist dies in den Systemeinstellungen mit den "Ortungsdiensten" zu aktivieren.*

Tipp 2: Über den Schalter "Wegbeschreibung" ist es möglich, eine Routenberechnung in Google Maps anzustoßen. Dies setzt voraus, dass der Browser Popups anzeigen darf.

- Im Feld *Grund* ist die Veranlassung der Fahrt einzutragen. Dies kann die besuchte Person und/oder Firma sein, aber etwa auch eine Angabe wie "Fahrt zur Werkstatt". Das Datenbankfeld führt in der Zukunft als Auswahlliste übrigens alle bis dato eingegebenen Gründe als Eingabehilfe auf.
- Für die Ankunftszeit gilt dasselbe wie für die Abfahrtszeit nur mit der Zeitangabe können später die Fahrten richtig sortiert werden. Im Uhrzeit-Wähler können Sie durch Klick auf die Stunden und Minuten-Angabe auch zu einer vorgefertigten Auswahl mit Stunden und Minuten im Viertel-Stundentakt kommen:

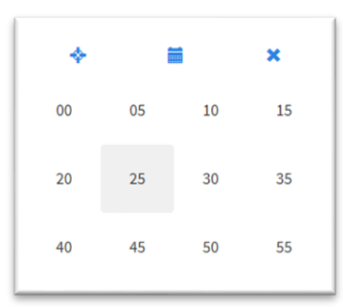

Mit dem Schalter "Jetzt" können Sie die aktuelle Zeit eintragen, wenn Sie die Fahrteingabe zeitgleich zur Ankunft abschließen. Bedenken Sie auch: Mit der Angabe von Abfahrts- und Ankunftszeiten können die Fahrtzeiten errechnet und ausgewertet werden.

 Kilometer gibt die gefahrenen Kilometer an. Hier dürfte in der Regel die Angabe ganzer Kilometer reichen, Meterangaben sind nicht notwendig. Mit dem Schalter KM-Stand können Sie den bisherigen Kilometerstand und den nach dieser Fahrt erreichten Kilometerstand abrufen. Dies setzt voraus, dass der Browser Popups anzeigen darf.

Prüfen Sie Ihre Eingaben auf Korrektheit, bevor Sie speichern. Wenn Sie nämlich die Fahrt gespeichert haben, ist diese aus Gründen der Manipulationssicherheit nicht mehr direkt änderbar. Das ist keine Schikane unserer Programmierer, sondern eine Vorgabe des Finanzamtes. Wären die Fahrten nachträglich einfach änderbar, würde das Finanzamt das Fahrtenbuch nicht anerkennen. Wir zeigen Ihnen im nächsten Abschnitt, wie Sie fehlerhafte Eintragungen wie vom Finanzamt verlangt "protokolliert" ausmerzen können.

Ob die eingetragenen Kilometer am Ende im errechneten Kilometerstand den tatsächlichen Kilometern Ihres Fahrzeugs entsprechen, können Sie ermitteln, indem Sie auf den Schalter "Kilometerstand" in der Eingabemaske klicken.

Hinweis: Bei Privatfahrten zeigt sich das Finanzamt "großzügig". Zunächst können Sie alle Fahrten etwa am Wochenende als eine große Fahrt zusammenfassen, sowohl inhaltlich als auch von den Kilometerangaben. Entsprechend braucht der Abfahrtsort auch nur dem letzten geschäftlichen Zielort und der Ankunftsort dem folgenden geschäftlichen Abfahrtsort zu entsprechen. Als "Grund" reicht eine Angabe wie "private Fahrten".

Hinweis: Wie Sie in der Eingabemaske sehen können, werden automatisch Erfasser und Erfassungsdatum in der Datenbank gespeichert. Mit dieser Angabe können Sie bei einer Prüfung im Zweifel nachweisen, dass Sie die Fahrtenbücher wie verlangt chronologisch und zeitnah geführt haben. Es kann aber auch beweisen, dass Sie "gepfuscht" haben und nachträglich ein Fahrtenbuch "erdacht" haben – dies sollten Sie besser lassen, wenn Sie nicht mit den Finanzbehörden mächtig Ärger bekommen wollen.

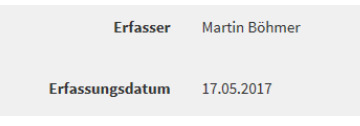

## FEHLER KORRIGIEREN

Wenn Sie nun doch trotz aller Kontrolle eine fehlerhafte Fahrt eingetragen haben, dann können Sie diese so korrigieren, dass die Korrektur für das Finanzamt im Falle einer Kontrolle nachvollziehbar ist. Dafür besteht die Korrektur aus zwei Schritten:

- 1. Stornierung der fehlerhaften Fahrt.
- 2. Neuanlage der Fahrt mit korrekten Angaben.

Um die Fahrt zu stornieren, finden Sie in der Fahrtenliste ein Löschen-Symbol neben der Ansichts-Lupe.

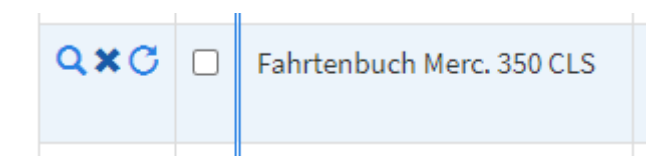

Klicken Sie hierauf und Sie erhalten die Fahrt in einer neuen Eingabemaske zur Stornierung. Dazu wird der Grund der Fahrt mit dem Textzusatz "Storno" versehen und die Zahl der gefahrenen Kilometer erhält ein Minus-Vorzeichen. Wenn Sie keine weiteren Ergänzungen machen wollen, speichern Sie diesen Storno.

Somit ist die Fahrt "wertmäßig" aufgehoben. Sie haben z.B. einen falschen Eintrag mit 100 gefahrenen Kilometern und einen Eintrag mit -100 Kilometern, was sich im Ergebnis aufhebt. Sie sind also da, wo Sie vor Eintrag der fehlerhaften Angaben waren.

Jetzt können Sie die Fahrt neu mit den richtigen Daten eintragen. Aber passen Sie auf, dass Sie nicht gleich wieder einen Fehler machen

Für das Finanzamt ist alles nachvollziehbar. Man wird im Ausdruck die fehlerhafte Eintragung sehen, die Stornierung eben dieses Eintrags und schließlich die korrekte neue Eintragung.

Alles recht kompliziert, aber so verlangt es das Finanzamt und nur so wird es akzeptiert – und das ist ja die Hauptsache.

## STANDARDFAHRTEN NUTZEN

Um die Erfassung der Fahrten zu beschleunigen, aber auch, um Fehler möglichst zu vermeiden, empfiehlt sich die Arbeit mit Standardzielen. Die ersten beiden Standardfahrten, die Sie in jedem Fall eintragen sollten, sind Ihre morgendliche Fahrt zur Arbeitsstelle und Ihre abendliche Heimfahrt. Diese Fahrten werden ja in der Regel jeden Tag einzutragen sein und das kann man sich ganz enorm erleichtern.

Gehen Sie als in das Modul "Standardziele" und klicken Sie "Hinzufügen".

| Art                                                               | Grund *                                                              |  |
|-------------------------------------------------------------------|----------------------------------------------------------------------|--|
| ◉ Geschäftlich ○ Privat ○ Von und zur Arbeit                      |                                                                      |  |
|                                                                   | z.B. besuchte Firma/Person, bei Privatfahrten "privat"               |  |
| Zielort                                                           | Via                                                                  |  |
|                                                                   |                                                                      |  |
|                                                                   | z.B. München-Nümberg über "Ingolstadt"                               |  |
| Kilometer                                                         |                                                                      |  |
|                                                                   |                                                                      |  |
| Ohne Angabe ist die Fahrtstrecke flexibel                         |                                                                      |  |
| Fahrer                                                            | Fahrzeug/Fahrtenbuch                                                 |  |
| Auswählen                                                         | Auswählen Y                                                          |  |
| Ohna Antisha ist das Standardtial für mahrara Eahrar zu vanwanden | Ohne Annshe ist das Standardziel für mehrere Fahrzeune zu vervienden |  |
|                                                                   |                                                                      |  |
| Abiantiszert                                                      | Almaintiszen                                                         |  |
|                                                                   |                                                                      |  |
| Onne Angade iscole namzerchichcrestgeregc.                        |                                                                      |  |
| ▶ Details                                                         |                                                                      |  |
|                                                                   |                                                                      |  |
| Speichern     Zurück zur Liste                                    |                                                                      |  |
|                                                                   |                                                                      |  |
|                                                                   |                                                                      |  |
|                                                                   |                                                                      |  |
|                                                                   |                                                                      |  |
|                                                                   |                                                                      |  |
|                                                                   |                                                                      |  |
|                                                                   |                                                                      |  |

Wie bei den normalen Fahrten befüllen Sie die Felder Grund, Zielort, Art, Kilometer und Fahrer mit den entsprechenden Angaben. Hier ist kein Feld ein Pflichtfeld, damit etwa ein Standardziel auch für verschiedene Fahrer genutzt werden kann. Den Grund sollten Sie möglichst eindeutig betiteln, denn darüber wählen Sie später die Standardziele aus. Sie können beliebig viele Standardziele hinterlegen.

Um ein Standardziel nun für eine neue Fahrt abzurufen, gehen Sie in Fahrten und legen eine neue Fahrt an. Oben in der Eingabemaske finden Sie das Feld "Standardziel" mit einem Link "Auswahl".

| Standardfahrt       |                  |  |  |
|---------------------|------------------|--|--|
|                     |                  |  |  |
| Auswahl             |                  |  |  |
| Standardfahrt als V | arraha ayawählan |  |  |

Klicken Sie auf "Auswahl". Es erscheint ein Popup mit den von Ihnen vordefinierten Standardzielen.

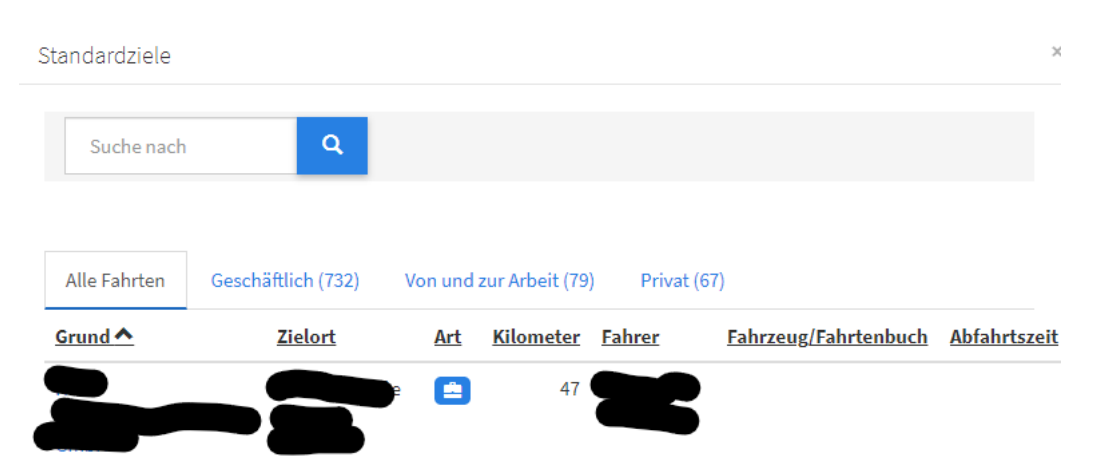

Klicken Sie auf den Link im Feld Grund, der dem zu übernehmenden Standardziel entspricht. Es werden daraufhin alle vom Standardziel vordefinierten Werte in die entsprechenden Felder übernommen. Im Zweifel sind dann nur noch die Felder Abfahrtszeit und Ankunftszeit zu prüfen bzw. auszufüllen und Sie sind mit der Fahrteintragung fertig.

## ADRESSVERZEICHNIS

Sie können im Fahrtenbuch ein Adressverzeichnis der häufig von Ihnen besuchten Firmen, Kunden oder etwa Hotels erfassen. Dazu gehen Sie im Menü auf "Fahrtenbuch/Adressen" und klicken Hinzufügen.

| Bezeichnung             |                                 |          |  |
|-------------------------|---------------------------------|----------|--|
|                         |                                 |          |  |
| ücher<br>Über diesen Na | men wird die Adresse ausgewählt | ]        |  |
| Firma                   |                                 |          |  |
| h                       |                                 |          |  |
|                         |                                 |          |  |
| ngen Vorname            |                                 | Nachname |  |
| ionen                   |                                 |          |  |
| Strasse *               |                                 |          |  |
|                         |                                 |          |  |
|                         |                                 |          |  |
| PLZ                     |                                 | Ort*     |  |
|                         |                                 |          |  |
| Land                    |                                 |          |  |
|                         |                                 |          |  |
|                         |                                 |          |  |
| 🗸 Speichem              | Zurück zur Liste                |          |  |
|                         |                                 |          |  |
|                         |                                 |          |  |
|                         |                                 |          |  |
|                         |                                 |          |  |
|                         |                                 |          |  |
|                         |                                 |          |  |
|                         |                                 |          |  |
|                         |                                 |          |  |

Diese Adressen lassen sich dann bei der Erfassung einer neuen Fahrt über Auswahl beim Feld Adresse abrufen. Aus den Daten des Adressverzeichnisses werden Zielort und Grund der Fahrt generiert.

| Adresse                             |
|-------------------------------------|
|                                     |
|                                     |
| Auswahl                             |
| Bestandsadresse für Ziel übernehmen |

## ENTFERNUNG UND FAHRTZEITEN SCHÄTZEN

Über den Schalter "Schätzung" können Sie – nachdem Ziel- und Abfahrtsort eingegeben sind – die vermutliche Entfernung und die notwendige Fahrtzeit vom System schätzen lassen. Die Kilometer werden im Kilometerfeld eingetragen, die Fahrtzeit wird zur Abfahrtszeit hinzuaddiert und im Feld Ankunftszeit ausgewiesen.

Hinweis: Über den Schalter "Kilometerstand" können Sie überprüfen, ob die geschätzte Entfernung zum tatsächlichen Kilometerstand des Fahrzeugs passt. Selbstverständlich kann die Schätzung nicht erahnen, dass Sie eventuell z.B. Baustellen-bedingte Umwege fahren mussten und daher die tatsächliche Fahrtstrecke deutlich länger ausfällt als die errechnete Entfernung. Umgekehrt berücksichtigt die Berechnung keine Abkürzungen durch Wälder oder über Feldwege 🕄

## RÜCKFAHRT-AUTOMATIK

Wenn Sie eine Rückfahrt antreten, dann ist diese ganz einfach in das Fahrtenbuch eingetragen. Klicken Sie einfach auf das Retouren-Symbol und ergänzen Sie die fehlenden Rückfahrtzeiten. Alle anderen Eintragungen wurden bereits vorgenommen.

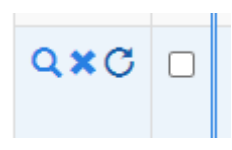

## FAHRTENBUCH DRUCKEN

Jedes Fahrtenbuch können Sie jederzeit drucken. Für das Finanzamt ist aber nur ein Ausdruck am Jahresende notwendig mit den gesamten Jahresdaten. Im Modul *Fahrtenbuch/Fahrtenbuch* finden Sie eine Vorschau der Druck-Fahrtenbücher mit Druckoption. Über den Filter links wählen Sie das zu druckende Fahrtenbuch aus. Mit dem Drucken-Symbol starten Sie den Druck.

| Fahrtenbuch           | ■ Fahrte           | enbuch       | (Ausdrue     | ck mona     | tsweise) |              |     |         |           |                | <br>¢، ۵. | 🔔 Martin Böhmer + |
|-----------------------|--------------------|--------------|--------------|-------------|----------|--------------|-----|---------|-----------|----------------|-----------|-------------------|
| 🔒 Start               | Fahrzeug/Fahrtenbe | ich Aufheben | •            |             |          |              |     |         |           |                |           |                   |
| \Lambda Fahrtenbücher | Audi               |              |              |             |          |              |     |         |           |                |           |                   |
| € Kosten              |                    |              |              |             |          |              |     |         |           |                |           |                   |
| Tankbuch              | Fahrzeugbezeich    | nung: Audi I | IR-KO 8888   |             |          |              |     |         |           |                |           |                   |
| Termine               | Jahr und Monat:    | 2018 01      |              |             |          |              |     |         |           |                |           |                   |
| Einstellungen         | Art                | Fahrer       | Abfahrtszeit | Abfahrtsort | Grund    | Ankunftszeit | Via | Zielort | Gefahrene | Kilometerstand |           |                   |
| Informationen         |                    |              |              |             |          |              |     |         | Kilometer |                |           |                   |

Alternativ zum Ausdruck auf Papier können Sie das Fahrtenbuch auch:

- Aus der Vorschau heraus in PDF drucken, als Acrobat PDF Datei abspeichern.
- Über das Zahnrad-Symbol oben rechts nach Excel exportieren, um dort weitere Auswertungen zu fahren (eine Sicherung im Excel-Format wird vom Finanzamt nicht akzeptiert) oder ein persönliches Backup anzulegen. Wir sichern Ihre Daten in unserem Rechenzentrum ohnehin mehrfach.
- Über das Zahnrad-Symbol oben rechts nach Word exportieren, um den Ausdruck nach Ihren Wünschen weiter zu verfeinern. Dies sollte sich aber auf rein optische Dinge beschränken, denn wenn Ihr "Ausdruck" inhaltlich vom Datenbestand der Datenbank abweicht, wird man Ihnen Manipulation des Fahrtenbuches unterstellen und damit die Anerkennung verweigern, wenn nicht sogar Strafanzeige erstatten.

Hinweis: Ab Revision 1711 können Sie auch monatliche oder quartalsweise Auszüge des Fahrtenbuchs drucken. Hierzu dient der Befehl Fahrtenbuch/Fahrtenbuch monatsweise im Menü. Sie können dann nach Auswahl des Fahrzeugs den zu druckenden Datumsbereich filtern.

#### FAHRTEN AUSWERTEN

Im Programm können Sie auch eine Reihe von Auswertungen Ihrer Fahrten vornehmen.

• Die "Statistik" zeigt, wieviel Kilometer pro Kategorie "Geschäftlich", "Privat" und "Von und zur Arbeit" zurückgelegt wurden und welchen Prozentanteil an den Gesamtfahrten die Kategorien haben. Diese Ansicht können Sie als PDF ausgeben oder drucken und dem Jahres-Fahrtenbuch als Auswertung befügen.

| Start                        | Fah | zeug Aufheber |             | •                     |                   |           |                 |                     |            |                   |          |               |  |  |
|------------------------------|-----|---------------|-------------|-----------------------|-------------------|-----------|-----------------|---------------------|------------|-------------------|----------|---------------|--|--|
| Fahrtenbücher                |     | 019           |             |                       |                   |           |                 |                     |            |                   |          |               |  |  |
| 🕄 Kosten                     |     |               |             |                       |                   |           |                 |                     |            |                   |          |               |  |  |
| Tankbuch                     |     | Fahrzeug      | Kennzeichen | Anfangskilometerstand | Endkilometerstand | Gesamt    | <u>Geschäft</u> | Anteil Geschäftlich | Arbeitsweg | Anteil Arbeitsweg | Privat   | Anteil Privat |  |  |
| ∎ Termine<br>⊁ Einstellungen | ٩   | - <b>8</b>    | K-PC 2342   | 34.854,00             | 87.844,00         | 52.990,00 | 49.797,00       | 93.97 %             |            | 0.96              | 3.193,00 | 6.03 %        |  |  |
| Informationen                |     |               |             |                       |                   |           |                 |                     |            |                   |          |               |  |  |
| Shop                         |     |               |             |                       |                   |           |                 |                     |            |                   |          |               |  |  |

- In der "Fahrtenliste" können Sie die Fahrten frei filtern, abfragen und sortieren und die unterschiedlichsten Kilometer-Summen bilden, etwa für eher kaufmännische Auswertung der Fahrten.
- Mit "Kilometergelder" können Sie KM-Geld abrechnen, wenn Fahrten mit entsprechenden Einträgen versehen waren.
- Im Fahrtenbuch können Sie auch jede Fahrt einzeln ansehen und nachvollziehen.

| Fahrzeug/Fahrtenbuch | Fahrer                      |                         |  |
|----------------------|-----------------------------|-------------------------|--|
| Abfahrtsort          | Abfahrtszeit                | Karte Abfahrtsort       |  |
| Privat               | Freitag, 13.11.2020 - 07:00 | Karte Satellit          |  |
|                      |                             | L E The University of R |  |
|                      | 16-104-0-1-00               |                         |  |
|                      | via/uber(optional)          | +                       |  |
|                      |                             | dana gran gran          |  |
|                      |                             | William Without Area    |  |
|                      |                             |                         |  |
| ▶ Details            |                             |                         |  |
|                      |                             |                         |  |
| Zurück zur Liste     |                             | < > ≡.                  |  |

#### FAHRTDATEN VON SMARTPHONE APP ÜBERNEHMEN

Sie haben die Möglichkeit, Fahrten, die mit einer Smartphone Fahrtenbuch-App aufgezeichnet wurden, in das Fahrtenbuch WEB zu übernehmen.

Rechtliche Hinweise: Auch bei der Datenübernahme sind die rechtlichen Vorgaben zu beachten. Der Datenaustausch läuft über einen Export und Import im ASCII CSV Format. Das Finanzamt sieht solche Dateien als manipulierbares Format an. Die verlangte zeitnahe Eintragung in das Fahrtenbuch ist also für alle importierten Fahrten erst zum Zeitpunkt des Imports gegeben, und nicht für den Tag der Erfassung mit der Smartphone App. Erst nach dem Import sind die Daten änderungssicher gespeichert. Aus diesem Grund sollten Sie die Datenübernahme möglichst zeitnah machen, nicht auf die lange Bank schieben. **Fahrten, die länger als 10 Tage zurück liegen, werden von INtex Fahrtenbuch WEB daher erst gar nicht importiert, um die Anerkennung nicht zu gefährden.** 

Wir beschreiben hier die Datenübernahme aus den Fahrtenbuch Apps von Meyer Solutions für iOS und Android.

iOS Version: https://itunes.apple.com/de/app/fahrtenbuch/id286070473?mt=8&at=10lrxb

Android Version: https://play.google.com/store/apps/details?id=de.meyer\_solutions.fahrtenbuch

Voraussetzungen: Im INtex Fahrtenbuch WEB müssen ein Fahrer und ein Fahrzeug mit den gleichen Namen/Bezeichnungen angelegt sein wie in den Fahrtenbuch Apps – andernfalls können über den Import Fahrzeugführer und Auto nicht automatisch zugeordnet werden. Außerdem sollte der Anfangskilometerstand bereits eingetragen sein.

So gehen Sie vor:

- 1. Exportieren Sie die zu übernehmenden Fahrten aus der Fahrtenbuch App am Smartphone siehe dazu die Bedienungsanleitung Ihrer App. Legen Sie die Export-Datei auf einem lokalen Laufwerk oder einer Online Festplatte wie OneDrive oder Dropbox ab.
- 2. Gehen Sie im Fahrtenbuch WEB auf "Fahrtenbuch Import". Wechseln Sie ins Zahnrad-Menü oben rechts und wählen Sie "Import".

| Kommagetreppte ( cs          | a) oder Exceldatei ( visv) bi | erber zieben oder | Option wählen    |  |
|------------------------------|-------------------------------|-------------------|------------------|--|
| Auswählen<br>Text kopieren u | nd einfügen                   | erner zienen oder | Option wanten.   |  |
|                              |                               |                   | Zurück zur Liste |  |

3. Klicken Sie auf "Auswählen" und zeigen Sie der Software die zu importierende Datei. Es erscheint der Dialog zur Feldzuordnung.

| Kilometer V Grund           | Kilometer 🗸          |                                                   |                                                      |                                  |                                                      |                   |                                                                      |
|-----------------------------|----------------------|---------------------------------------------------|------------------------------------------------------|----------------------------------|------------------------------------------------------|-------------------|----------------------------------------------------------------------|
| Kilometer V Grund           | Kilometer 🗸          |                                                   |                                                      |                                  |                                                      | YY.N              | Datumsformat: D.I                                                    |
|                             | 10311972484061341120 | Ankunftsze 🗸                                      | Ankunftsda 🗸                                         | Startzeit V                      | Startdatun ~                                         | Fahrzeug 🗸        | Fahrer $\vee$                                                        |
|                             |                      |                                                   |                                                      |                                  |                                                      |                   |                                                                      |
| 1 "automatisch<br>angelegt" | 211                  | 13:35                                             | 01.01.2019                                           | 10:28                            | 01.01.2019                                           | "CLS"             | "Martin Böhmer"                                                      |
| "Privatfahrt"               | 14                   | 14:55                                             | 02.01.2019                                           | 13:09                            | 02.01.2019                                           | "CLS"             | "Martin Böhmer"                                                      |
| "Privat"                    | 12                   | 18:39                                             | 04.01.2019                                           | 18:22                            | 04.01.2019                                           | "CLS"             | "Martin Böhmer"                                                      |
| "automatisch<br>angelegt"   | 13                   | 23:28                                             | 04.01.2019                                           | 23:11                            | 04.01.2019                                           | "CLS"             | "Martin Böhmer"                                                      |
| "Privatfahrt"               | 7                    | 13:21                                             | 05.01.2019                                           | 13:06                            | 05.01.2019                                           | "CLS"             | "Martin Böhmer"                                                      |
| "Kundenbesuch<br>recordBay" | 11                   | 13:34                                             | 06.01.2019                                           | 10:47                            | 06.01.2019                                           | "CLS"             | "Martin Böhmer"                                                      |
| "Kundenbesuch               | 11                   | 17:21                                             | 07.01.2019                                           | 14:10                            | 07.01.2019                                           | "CLS"             | "Martin Böhmer"                                                      |
| *F                          | 12<br>13<br>7<br>11  | 18:39         23:28           13:21         13:34 | 04.01.2019<br>04.01.2019<br>05.01.2019<br>06.01.2019 | 18:22<br>23:11<br>13:06<br>10:47 | 04.01.2019<br>04.01.2019<br>05.01.2019<br>06.01.2019 | "CLS" "CLS" "CLS" | Martin Böhmer"<br>Martin Böhmer"<br>Martin Böhmer"<br>Martin Böhmer" |

Beim Meyer Solutions Fahrtenbuch passen die Feldnamen 1:1 zusammen, so dass die Feldzuordnung einfach ist. Eine Feldzuordnung ist aber auch bei abweichenden Feldnamen und Reihenfolgen möglich. Beim nächsten Import muss die Feldzuordnung auch nicht wiederholt werden, da sich unsere Software die Zuordnung merkt. Aktivieren Sie "Spaltentitel in Zeile 1", damit die Feldnamen nicht als Fahrt interpretiert werden. Trennzeichen ist – zumindest bei Meyer - Komma und Datumsformat D.M.YY.
4. Drücken Sie den Schalter "Daten importieren".

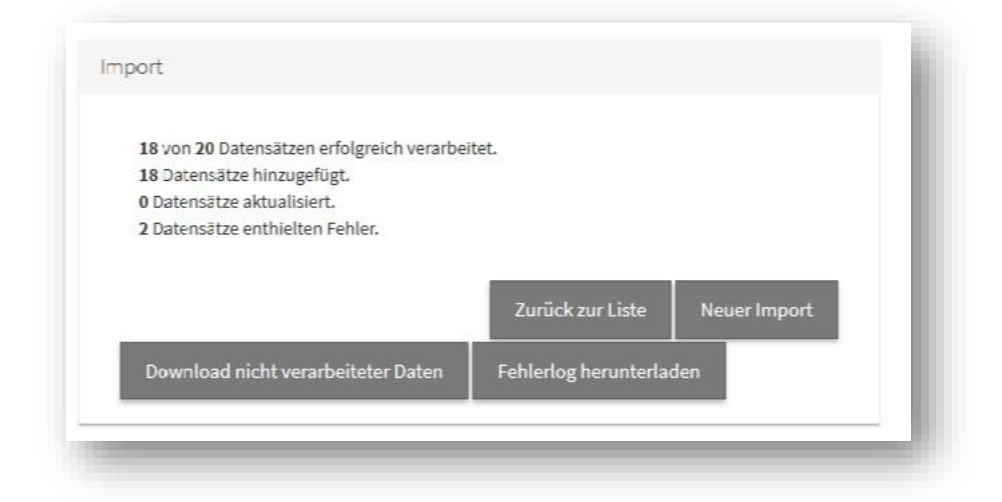

Der Import wird mit einem Dialog quittiert. Hier können Sie sehen, ob alle Fahrten importiert wurden. Fahrten älter als 10 Tage werde – wie im Beispiel – nicht importiert. Über den Fehlerlog können Sie genau sehen, welche Fahrten warum nicht importiert wurden. Klicken Sie "Zurück zur Liste", um sich das Ergebnis des Imports anzusehen.

| • Fahrtenbuch  | =            | uche nach     |                | ٩                 | Fahr             | ten-Imp              | ort              |                |                    |                 |                      |                   |             |           | 0- | 💄 Martin Böhmer |
|----------------|--------------|---------------|----------------|-------------------|------------------|----------------------|------------------|----------------|--------------------|-----------------|----------------------|-------------------|-------------|-----------|----|-----------------|
| Start          | Fahrzeug     |               |                | ▼ Fa              | hrer             |                      | -                |                |                    |                 |                      |                   |             |           |    |                 |
| Fahrtenbücher  |              |               |                |                   |                  |                      |                  |                |                    |                 |                      |                   |             |           |    |                 |
| Kosten         | 🔷 Impor      |               | a Ausge        |                   |                  | ieren 🔶 Imp          | ort ins Fahrtent | ouch überneh   | nen 🗏 Lösd         |                 |                      |                   |             |           |    |                 |
| Tankbuch       | Importieren  | Sie Fahrten a | us Excel-Tabel | len und Text-Li   | sten (ASCII C    | SV), die z.B. aus Sm | artphone Apps    | exportiert wu  | rden. Ergänzen Sie | fehlende Angabe | en (unvollständige D | aten sind rötlich |             |           |    |                 |
| Termine        | nintertegt), | tenmen sie A  | iderungen vol  | und übertrage     | en dann die n    | lankierten Fahrten   | in das intex ran | intenbuch. Die | ubernommenen r     | annen konnen n  | ier anschliebend ge  | loscht werden.    |             |           |    |                 |
| A Gentellowers |              | Fahrer        | Fahrzeug       | <u>Startdatum</u> | <u>Startzeit</u> | Ankunftsdatum        | Ankunftszeit     | Kilometer      | Grund              | Abfahrtsort     | Abfahrtsstrasse      | Zielort           | Zielstrasse | Kategorie |    |                 |

- 5. Sie sehen die importierten Fahrten nun in einer "Zwischentabelle" die Fahrten stehen noch nicht wirklich im Fahrtenbuch. Daher haben Sie jetzt die Möglichkeit, die importierten Daten noch einmal zu prüfen und eventuell zu editieren. Sie können auch Aufzeichnungen löschen und Lücken in der Aufzeichnung manuell füllen. Sollten Angaben wie etwa Fahrer oder Fahrzeug falsch sein, können Sie auch mehrere Fahrten markieren und dann über "Ausgewählte Datensätze aktualisieren" am Stück korrigieren.
- 6. Wenn Sie sicher sind, dass Sie die Fahrten ins Fahrtenbuch übernehmen wollen, markieren Sie diese und drücken "Import ins Fahrtenbuch übernehmen". Sie werden dann ins Fahrtenbuch weitergeleitet. Die Fahrten sind nun so in das Fahrtenbuch eingetragen, als hätten Sie die Erfassung in Fahrtenbuch WEB vorgenommen.
- 7. Anschließend sollten Sie in die Importfunktion zurückkehren, alle Fahrten in der Importliste markieren und "Löschen". Die Fahrten stehen ja jetzt im Fahrtenbuch selbst und sollen auch nicht noch einmal ins Fahrtenbuch übernommen werden.

## JAHRESABSCHLUSS

Wenn das Kalenderjahr abgeschlossen und das Fahrtenbuch ausgedruckt ist, sollten Sie zum Stichtag 1.1. mit einem neuen Fahrtenbuch beginnen, auch wenn Sie Ihr Fahrzeug über den Jahreswechsel behalten. Dies hat folgende Gründe:

- Das Finanzamt interessiert sich ausschließlich für JAHRES-Fahrtenbücher, nicht für Fahrtenbücher eines Fahrzeugs über seine Lebenszeit.
- Sie müssen die Fahrtenbücher 10 Jahre lang für das Finanzamt archivieren. Wenn Sie aber die Fahrtenbücher nicht jahresweise, sondern fahrzeugweise führen, archivieren Sie sehr viel mehr als Sie müssen (und riskieren auch die Prüfung dieser Uralt-Daten). Rechenbeispiel: Sie haben ein Fahrzeug in den Jahren 2015 bis 2020. Bei jahresweiser Führung sind in 2027 die Jahre 2015 und 2016 nicht mehr im Archiv zu halten, bei Führung eines Fahrtenbuchs für das Fahrzeug schon, da ja das Gesamt-Fahrtenbuch des Fahrzeugs im Archiv gehalten werden muß. Erst in 2030ff würden auch die Archivdaten von 2015ff gelöscht werden können – also fünf Jahre später als eigentlich notwendig.
- Auswertungen sind teilweise nur bei jahresweiser F
  ührung des Fahrtenbuchs stimmig. Das gilt zum Beispiel f
  ür das Diagramm "Fahrtenverteilung".